# **Quick Order by SKU - Magento 2**

- Installation
- Backend Configuration (Admin side)
- Frontend Functionality
- Demo
- FAQs
- Support
- Additional Services

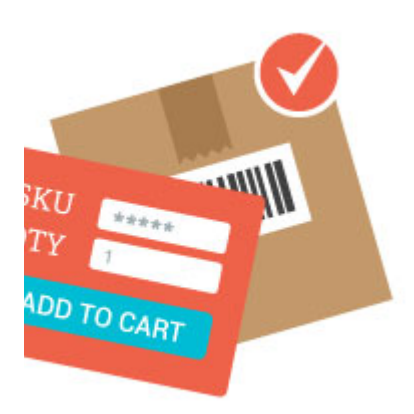

### Installation

Before installing the extension, please make sure to, Backup your web directory and store database

- Unzip the extension package file into the root folder of your Magento 2 installation.
- Connect to SSH console of your server:
  - Navigatetorootfolderof your Magento 2 setup
  - Run command as per below sequence,

php -f bin/magento setup:upgrade

php -f bin/magento module:enable Magedelight\_OrderbySKU

php -f bin/magento setup:static-content:deploy

- Flush store cache
- log out from the backend and log in again

## Backend Configuration (Admin side)

| Enable<br>[store view]                    | Yes                      |
|-------------------------------------------|--------------------------|
| Page Title<br>[store view]                | Order By SKU             |
| Enable For Customer Group<br>[store view] | Please Select<br>General |
|                                           | Wholesale<br>Retailer    |
|                                           |                          |
|                                           |                          |
|                                           |                          |
|                                           |                          |
| Enable For Guest Users<br>[store view]    | Yes                      |

• Enable : Enable/ Disable Quick order extension.

- Page Title: Specify customized page title to display on frontend.
  Enable for Customer Group: Select Customer Group to access quick order feature
  Enable for Guest Users : Enable / Disable quick order feature for guest user.

| Upload File Configuration   |                                            |
|-----------------------------|--------------------------------------------|
| File Instruction for upload | Your CSV file must include "SKU" and "qty" |
| [store view]                | columns.                                   |

• File Instruction for upload: Specify customized instruction message for CSV file upload to display on frontend

#### Frontend Functionality

• Quick Order functionality for both Logged-in and guest user .

| uick Orde                     | r                |               |                |      |           |
|-------------------------------|------------------|---------------|----------------|------|-----------|
| SKU *                         | Q                | ty *<br>1     |                |      | 8         |
|                               |                  |               |                |      | + ADD ROW |
| ADD TO CART                   |                  |               |                |      |           |
| Upload File                   |                  |               |                |      |           |
| Choose File                   | Upload           | SET CHECK DAT | DOWNLOAD SAMPL | LE - |           |
| File extensions allowed: .csv | ad "atu" columns |               |                |      |           |

- SKU: Specify SKU to place an order
- Qty: Specify quantity to place an order
  Add Row: Click on "Add Row" button to add multiple SKUs
- Add to Cart: Click on "Add to Cart" button to add all entered product with SKU to cart
- File Upload
- Upload: Click on "Upload" button to browse CSV file
  Reset: Click on "Reset" button to remove uploaded file
- Check Data: Click on "Check Data" button to validate data of uploaded CSV file
- Download Sample: Click on "Download Sample" to get sample data format of CSV file

| •<br>WB05                                                                                                    | Qty * SAVVY SHOULDER TOTE                                                                                               |
|----------------------------------------------------------------------------------------------------|----------------------------------------------------------------------------------------------------|
| $\bigcap$                                                                                                    | Savvy Shoulder Tote<br>IN STOC<br>SKU#: 24-WBC                                                                          |
|                                                                                                    | \$24.00                                                                                                    |
| Details More Informat                                                                                                    | ion                                                                                                    |
| Powerwalking to the gym or stro<br>easy access to larger items, while<br>credit cards and phone.<br>• Water-resistant shell.<br>• Water bottle pocket. | lling to the local coffeehouse, A top-loading compartment provid<br>e zippered pockets on the front and side hold cash, |
| <ul> <li>Padded, articulating shoul</li> </ul>                                                                                                    | der strap.                                                                                                    |

- Please enter SKU to get product detail,
  If the SKU is valid then you will get "Product Name" in expandable view, on expand you will able to see product image, Product name, Stock availability, Price and other details
- If the SKU is not valid then you will get message, Please enter valid SKU

## Demo

Click here to visit frontend.

Click here to visit backend admin panel.

FAQs

Click here to visit FAQs. Support

Click here to raise a support ticket using your MageDelight account. **Additional Services** 

Click here to get the customized solution for this extension.

Thank you for choosing MageDelight!